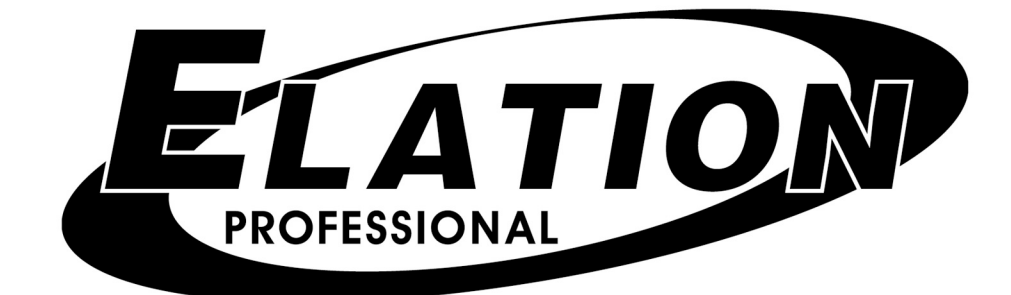

# MIDIcon

Software Revision 1.0

#### **OVERVIEW**

The MIDIcon is a USB MIDI control panel designed to work alongside the Elation lighting software packages. The Midicon is USB powered and uses the USB class drivers so that no driver needs to be installed on the host PC. When you power it on for the first time, your PC will automatically assign the MIDI driver that is part of your operating system. It will work with both Windows and Apple operating systems. The MIDIcon uses standard MIDI messages to communicate with your software. At the end of this manual are tables showing the MIDI notes and continuous control numbers assigned to the buttons and faders. The Elation lighting software programs will have templates for the MIDIcon so that you can start using it right away, without having to program each button. Elation will continue to work with software vendors to provide templates for more programs in the future. If you have software that allows input from a MIDI control panel, you can also use the programming functions included with your software to configure it to work with the MIDIcon.

Refer to the picture of the MIDIcon on the next page, you will see that the controls can be broken down into 6 sections. **Playbacks:** This includes most of the left side of the control panel, 8 playback faders with 3 buttons above each fader. The page select section in the upper left also applies to the playbacks. **Shortcuts:** Above the playbacks are 6 shortcut keys labeled S1-S6. **Memories:** In the upper right area are 32 buttons for recalling memories or scenes. The page display next to this selection also applies to these 32 buttons. **Data Entry Wheels:** Below the 32 buttons are 3 wheels that can be used for data entry or direct control of lighting parameters. **Touchpad:** Below the wheels are 12 touch buttons for triggering momentary lighting effects. **Master and Blackout:** In the center is a grand master fader and a blackout button.

The MIDIcon sends MIDI note on and note off messages to your software whenever buttons are pressed and when the data wheels are turned. It also sends MIDI continuous controller messages when you move the faders or use the page selects. When a button is pressed a MIDI note on message is sent and when a button is released a MIDI note off message is sent. This will allow you to control momentary effects.

The MIDIcon can receive note messages and continuous controller messages to control the LEDs and the page displays. This allows your software to take control of the MIDIcon so that they will be in sync with each other. As soon as the MIDIcon receives any LED control message, it will defer to the software for LED control from that point forward.

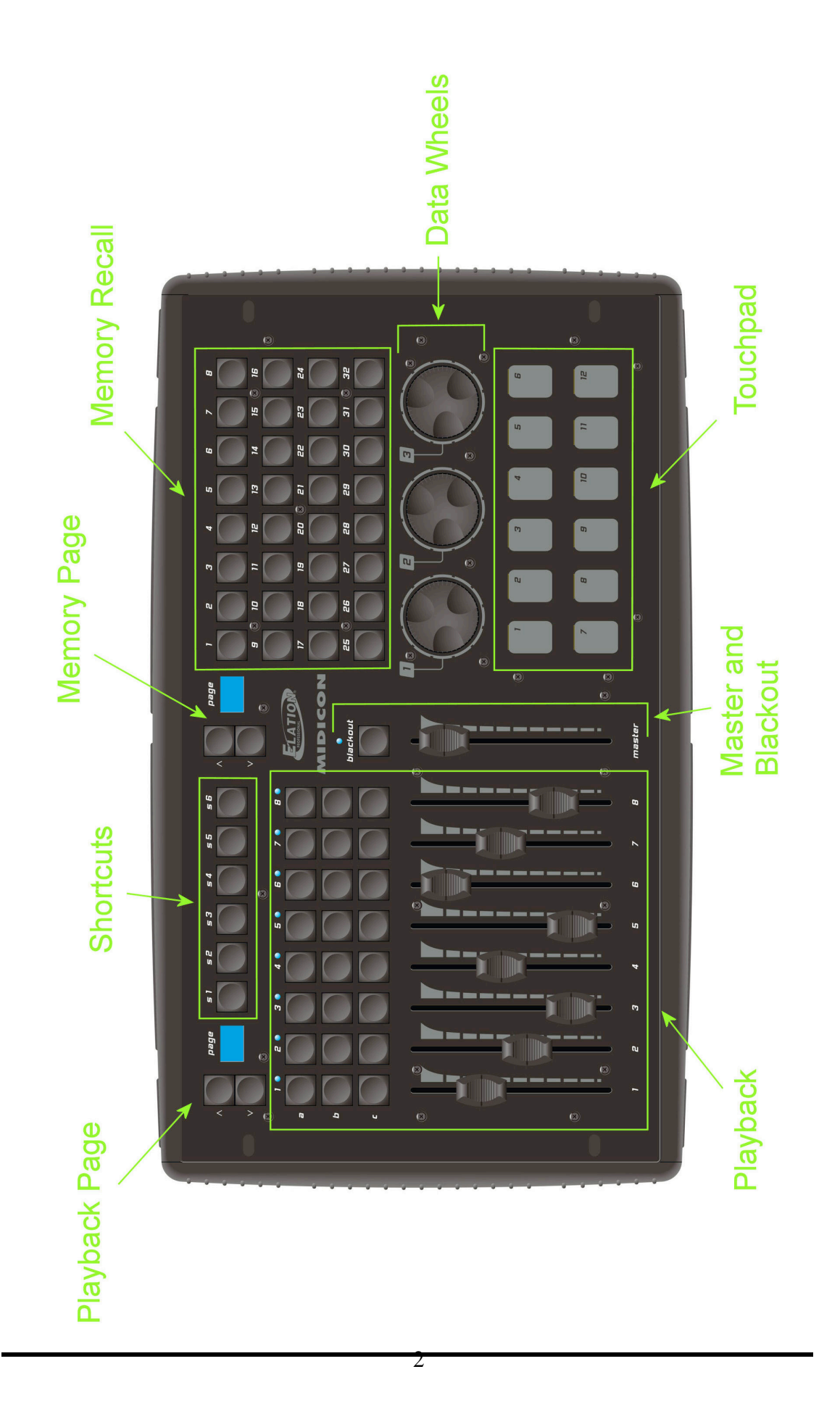

## <u>Playbacks</u>

The playback section was designed to take advantage of the playback features in the Elation lighting software programs. There are "A", "B" and "C" buttons above each playback fader. The function of each button will vary depending on the software that you are using. The faders send standard 7 bit MIDI continuous controller messages, this gives the faders a resolution of 128 steps. The playback buttons send MIDI note messages. Consult the table at the end of this manual for the continuous controller and note numbers used.

The page controls in the upper left will allow you to select from 16 playback pages. The MIDIcon uses MIDI channels to page the playbacks. The page number shows the current MIDI channel used by the playback faders and buttons. The MIDIcon has a page lock feature that holds the MIDI channel on any active playback. When a playback fader is above 0, the MIDI channel will hold for that particular playback regardless of a page change until the fader is brought back to 0. This will keep the current cue locked to it's playback until it is released. The LED above each playback is lit when it's playback fader is active.

## Shortcut Buttons

These 6 buttons are for frequently used software functions. Please refer to the MIDI table at the end of the manual for each button's note assignment.

#### Memory Buttons

These 32 buttons can be used to call lighting effects, scenes or other memories. The page controls next to these will select the MIDI channel for these buttons, giving you 16 pages of 32 buttons. Please refer to the MIDI table at the end of the manual for the note assignments.

#### Data Wheels

The data wheels send MIDI note on messages for increment and decrement. You can also press down on the wheels. This gives you an additional button press and release. The wheels are not paged and always use MIDI channel 1. Most of the time the wheels will match the context of any active programming screen on your software program. They could also be used to adjust channel values, color mixing, fade times, etc. Refer to your lighting software's manual for more specific way to use these.

# <u>Touchpads</u>

In the lower right are 12 touchpads. There is an LED above each touchpad that is lit whenever a pad is touched. These can be used for momentary effects like bumps or even scenes or chases that can be played like momentary effects. These are not paged and always send MIDI note messages on MIDI channel 1.

#### <u>Master</u>

The grand master fader is generally used to control the overall level of the stage dimmers. Above it is the blackout button that has an LED to show the current blackout state. The MIDIcon will toggle the blackout LED when the blackout switch is pressed. Some software programs have the ability to control the LED so that it is in sync with the software.

#### Page Controls

The page controls give you additional sets of playbacks and memory buttons. The MIDIcon uses all 16 MIDI channels to page the playbacks and memory buttons. The exact number of pages and method of paging will depend on the software program that you are using.

#### Rear Panel

On the back you will find the USB input connector and next to it the power on/off switch. The MIDIcon gets it's power from the USB connector so there is no external power supply. In the center of the rear panel is a connector for a flexible LED work light to illuminate the top panel. These are available from Elation Lighting.

#### Firmware Updates

The firmware that runs the MIDIcon may need to be updated from time to time as future software products become available. You can download the latest firmware updates as well as the update utility program from the Elation Lighting web site at elationlighting.com.

#### **Elation Emulation Software**

The following is a brief summary of how to use the MIDIcon with the Emulation lighting software. The first time you use the MIDIcon with Emulation you will need to select it as your MIDI controller. Make sure the MIDIcon is turned on before you start Emulation. Go to the "options view" by pressing the options button on the Emulation screen, then press "MIDI". Select the MIDIcon as the input and the output device. If you are using Windows XP, the MIDIcon will be listed as "USB audio device". Next, select "MIDIcon" from the map list. The MIDIcon will now be the default MIDI controller, you don't need to set this again. The MIDIcon must be powered on first whenever you start the Emulation software.

Right away you will notice that when you move the playback faders or the master fader on the MIDIcon, the corresponding faders on the Emulation screen will move. The playback section on the MIDIcon is very similar to the one on the screen. The page buttons will select the playback fader bank, the "A" row of buttons is "play" the "B" row is "back" and the "C" row is "flash". To start a playback, press the "A" button above the playback fader. To release a playback, press "S2" followed by the "A" button.

The memory buttons on the MIDIcon control the eight cue buttons that are at the top of the Emulation screen. The page controls the bank number. The top row of eight MIDIcon buttons are "play", the second row of buttons are "back" and the third row of buttons are "release". The bottom row is not used.

The data wheel's functions will depend on which programmer screen is active; position, beam, color mix, etc.

The master fader controls the grand master and the blackout button controls the blackout state on the software.

The shortcut keys, S1 through S5, correspond to the row of function buttons on the far right of the screen; stack, release, record, load and delete.

#### American DJ MyDMX Software

The following is a brief summary of how to use the MIDIcon with the American DJ MyDMX lighting software. The MyDMX software will recognize any MIDI controller so there is no setup required. Make sure the MIDIcon is turned on before starting the software. You must also first add fixtures and create some scenes before you can assign the MIDI triggers. MyDMX only supports MIDI triggering for channel faders and scene buttons. You can assign the MIDIcon faders to any of the MyDMX channel faders and assign any MIDIcon button to any MyDMX scene button. A fader can also trigger a scene but for this to be useful you should also assign the fader to some dimmer channels as well.

MyDMX uses "MIDI learn" to assign the triggers. For a channel fader, right click anywhere on the MyDMX fader, you will get the message "learn MIDI command". Left click this box to get the message "waiting of MIDI command". Move the MIDIcon fader that you want to assign to this channel. You must repeat this for every channel you want to trigger. One MIDIcon fader can control many MyDMX channels.

To assign a MIDIcon button to a MyDMX scene button, first select the scene by left clicking on it's button, then right click the button. You will get the same message box as when assigning faders. Press the MIDIcon button you want to assign to the scene. You can also use the touchpads to trigger a scene. The MIDIcon's page controls will give you additional buttons or faders if needed.

#### Elation Compuware

Please consult the Compuware help files for instructions on how to select a MIDI controller. At the time of the printing of this manual, a template was being designed to support the MIDIcon.

#### MIDI Messages

The following is a list of the MIDI messages sent to your software from the MIDIcon for each button press, wheel or fader movement.

Playback Faders (MIDI channel set by playback page)

Playback fader 1 – continuous controller 1 Playback fader 2 – continuous controller 2 Playback fader 3 – continuous controller 3 Playback fader 4 – continuous controller 4 Playback fader 5 – continuous controller 5 Playback fader 6 – continuous controller 6 Playback fader 7 – continuous controller 7 Playback fader 8 – continuous controller 8

Playback Buttons (MIDI channel set by playback page)

Playback 1 Button A – Note 29 Playback 1 Button B – Note 30 Playback 1 Button C – Note 31 Playback 2 Button A – Note 32 Playback 2 Button B – Note 33 Playback 2 Button C – Note 34 Playback 3 Button A – Note 35 Playback 3 Button B – Note 36 Playback 3 Button C – Note 37 Playback 4 Button A – Note 38 Playback 4 Button B – Note 39 Playback 4 Button C – Note 40 Playback 5 Button A – Note 41 Playback 5 Button B – Note 42 Playback 5 Button C – Note 43 Playback 6 Button A – Note 44 Playback 6 Button B – Note 45 Playback 6 Button C – Note 46 Playback 7 Button A – Note 47 Playback 7 Button B – Note 48 Playback 7 Button C – Note 49 Playback 8 Button A – Note 50 Playback 8 Button B – Note 51 Playback 8 Button C – Note 52

#### Shortcut Buttons (Always MIDI channel 1)

- S1 Note 22 S2 – Note 23
- S3 Note 24
- S4 Note 25

S5 – Note 26 S6 – Note 27 S7 – Note 28

#### Data Wheels (Always MIDI channel 1)

Wheel 1 Up – Note 13 Wheel 1 Down – Note 14 Wheel 1 Press in – Note 15 Wheel 2 Up – Note 16 Wheel 2 Down – Note 17 Wheel 2 Press in – Note 18 Wheel 3 Up – Note 19 Wheel 3 Down – Note 20 Wheel 3 Press in – Note 21

#### **Memory Buttons** (MIDI channel set by the page)

Button 1 – Note 53 Button 2 – Note 54 Button 3 – Note 55 Button 4 – Note 56 Button 5 – Note 57 Button 6 – Note 58 Button 7 – Note 59 Button 8 – Note 60 Button 9 – Note 61 Button 10 – Note 62 Button 11 – Note 63 Button 12 – Note 64 Button 13 - Note 65 Button 14 - Note 66 Button 15 – Note 67 Button 16– Note 68 Button 17 – Note 69 Button 18 – Note 70 Button 19 – Note 71 Button 20 - Note 72 Button 21 – Note 73 Button 22 – Note 74 Button 23 – Note 75 Button 24 – Note 76 Button 25 – Note 77 Button 26 – Note 78 Button 27 – Note 79 Button 28 – Note 80 Button 29 – Note 81 Button 30 – Note 82 Button 31 – Note 83 Button 32 - Note 84

Touchpad (Always MIDI channel 1)

Pad 1 – Note 1 Pad 2 – Note 2 Pad 3 – Note 3 Pad 4 – Note 4 Pad 5 – Note 5 Pad 6 – Note 6 Pad 7 – Note 7 Pad 8 – Note 8 Pad 9 – Note 9 Pad 10 – Note 10 Pad 11 – Note 11 Pad 12 – Note 12

**Grand Master Fader** – continuous controller 9 (Always MIDI channel 1)

**Blackout Button** – Notes 28 and 89 (Always MIDI channel 1) To be compatible with several different lighting programs, this button sends 2 messages; note 28 (on/off) indicates the blackout state (on/off), note 89 indicates the switch state (press/release)

Playback Page – continuous controller 10

Up button – Note 85

Down button – Note 86

The page number is embedded in the MIDI channel for continuous controller 10. The continuous controller value can be ignored. The notes will show the buttons as pressed or released. (Notes are always MIDI channel 1).

**Memory Page** – continuous controller 11

Up button – Note 87

Down button – Note 88

The page number is embedded in the MIDI channel for continuous controller 11. The continuous controller value can be ignored. The notes will show the buttons as pressed or released. (Notes are always MIDI channel 1).

## LED Control

The following messages can be sent to the MIDIcon by the software to control the states of the LEDs and displays.

The MIDIcon will control the LEDs and page displays on powerup. As soon as any valid LED control message is received, the MIDIcon will defer all LED control to external software.

**Playback Page Display** – continuous controller 10 or continuous controller 12 If using continuous controller 10, the MIDI channel will set the page number 1-16, If using continuous controller 12, the value byte will set the page number to 0-99. Continuous controller 10 will also set the playback's MIDI channel, continuous controller 12 will only change the display. Continuous controller 12 can only use MIDI channel 1.

**Memory Page Display** – continuous controller 11 or continuous controller 13 If using continuous controller 11, the MIDI channel will set the page number 1-16, If using continuous controller 13, the value byte will set the page number to 0-99. Continuous controller 11 will also set the playback's MIDI channel, continuous controller 13 will only change the display. Continuous controller 13 can only use MIDI channel 1.

#### Blackout LED – Note 28 or 89

Note 28 will also set the blackout state flag, 89 will only set or clear the LED. Use MIDI channel 1.

**Playback LEDs** – For playbacks 1 through 8; use notes 31, 34, 37, 40, 43, 46, 49, 52, these are the same as the "C" row of buttons. Use MIDI channel 1.

**Touchpad LEDs** – Notes 1 through 12 (same notes as the pads). Use MIDI channel 1.